## (m) S5130-El结合IMC radius远程认证登入

Radius 程咪 2019-10-30 发表

S5130-El结合IMC radius远程认证登入

## 解决方法

组网信息及描述

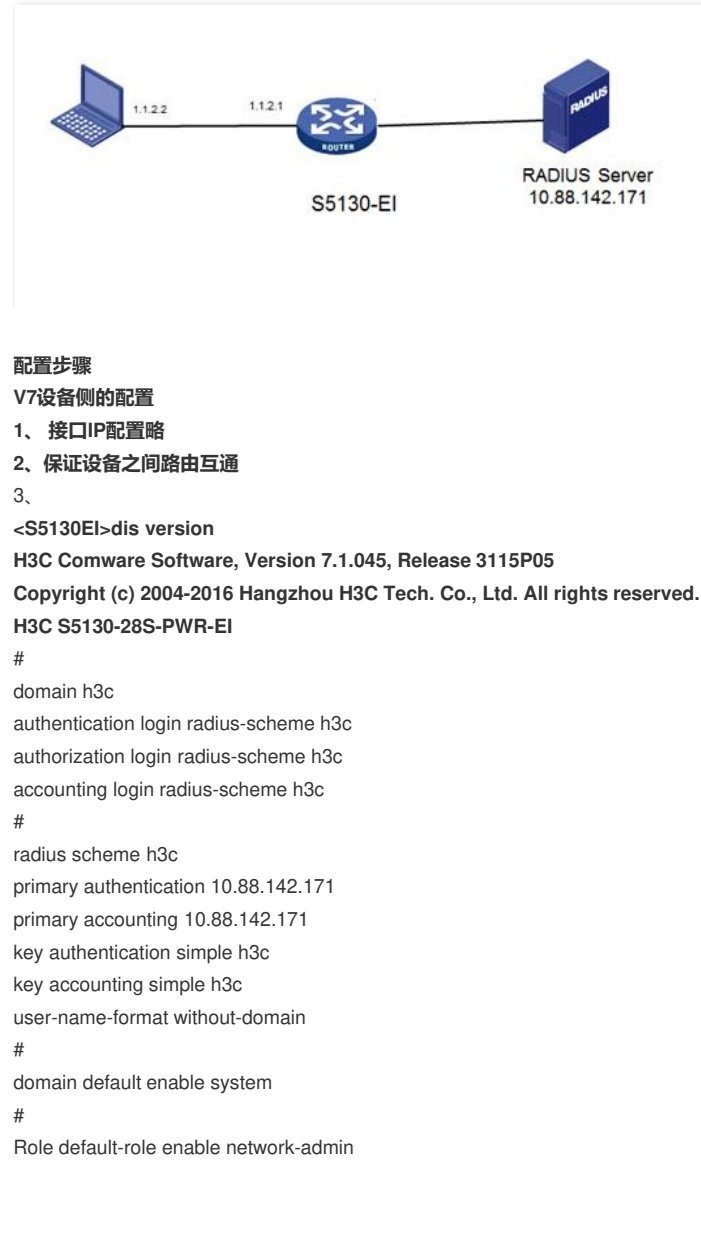

## radius服务器侧的配置 (此处用IMC 搭建radius服务器)

增加接入设备:

主要设置共享密钥,与设备侧radius 方案中的认证密钥一致

| N.EMD *   | 1812         |               | 计算项目 *             | 1813   |      |  |
|-----------|--------------|---------------|--------------------|--------|------|--|
| 相同方式      | 不成用双合组织      | •             | 业书师型               | 设备管理业务 | •    |  |
| 输入设备体型    | H3C(General) | •             | 除入设备分组             | 充      | -    |  |
| 共享主动。     | 123          |               |                    |        |      |  |
| 105 25.00 |              | GAIPHL        | 日典型马               |        | All. |  |
| 5130      |              | 10.88.142.102 | H3C \$\$130-285-PV | VR-EL  |      |  |
| *#10:22   |              |               |                    |        |      |  |

增加设备管理用户:

|  | 用 | 户 > | • | 设备管理用户 | > | 增加设备管理用户 |
|--|---|-----|---|--------|---|----------|
|--|---|-----|---|--------|---|----------|

配置账号、密码、服务类型、权限。配置管理设备的地址。

| 60 > 设备安选用户 > 标次设备        | 营造用户   |   |                                                                                                    |
|---------------------------|--------|---|----------------------------------------------------------------------------------------------------|
| 81888118780 <sup>-1</sup> |        |   |                                                                                                    |
| 设备管理用户基本信息                |        |   |                                                                                                    |
| 新香菇 *                     | admos  |   |                                                                                                    |
| 用户定码。                     |        |   |                                                                                                    |
| 密码输送*                     |        |   |                                                                                                    |
| 服务学型                      | Telnet | • |                                                                                                    |
| EXECSURARIN               | 15     |   | <sup>(D)</sup>                                                                                                    |
|                           |        |   | <b>♀</b> 頭⊕                                                                                                    |
| 角色名                       |        |   | 注意:输入规范的非不确色后时,每行只规语一个确色名,且确色名应用非节数与角色名个数<br>(如信半个相同确色名时规论为一个确色名)然何不超过234、980、银星输入10个确色,劳动<br>色出用于节数成不超过2244。                                                                                                    |
|                           |        |   | Control Control Contro |

| ALC: MARLES |             |      |
|-------------|-------------|------|
| a0463P181a  | Martheau    | 100  |
| 未找到符合条件的记录。 |             |      |
| f管理设备IP地址列表 |             |      |
| 和加 副時全部     |             |      |
| AUNIPUM     | 10.465P8512 | 8144 |
|             |             |      |

验证:

\*\*\*\*\*\*

\* Copyright (c) 2004-2016 Hangzhou H3C Tech. Co., Ltd. All rights reserved. \*

\*

\*

\* Without the owner's prior written consent,

\* no decompiling or reverse-engineering shall be allowed.

\*\*\*\*\*

login: admin@h3c

Password:

<S5130EI>